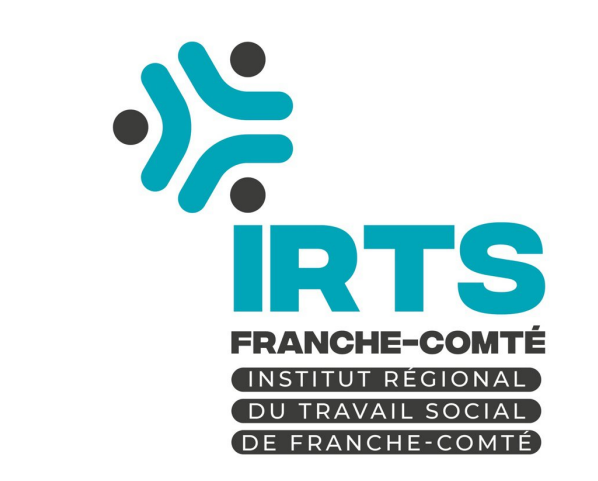

# Affichage de contenu sur les écrans de l'IRTS

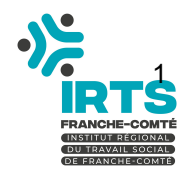

2024\_02\_INFO\_Gestion\_Affichage\_Ecrans\_V2\_BJ.

| 1 | PF         | RÉSENTATION                                           | 3      |
|---|------------|-------------------------------------------------------|--------|
| 2 | RE         | ESSOURCES AUTORISÉES                                  | 4      |
|   | 2.1        | FORMATS SUPPORTÉS                                     | 4      |
| 3 | 2.2<br>D0  | CONVENTION DE NOMMAGE DES FICHIERS                    | 4<br>5 |
|   | 3.1<br>3.2 | Accès au dossier<br>Dépôt de ressources               | 5<br>7 |
| 4 | A          | NNEXE : UTILITAIRE DE COMPRESSION POUR LES VIDÉOS     | 8      |
|   | 4.1<br>4 2 | Télécharger <b>Kigo Video Converter</b> via ce lien : | 8<br>9 |
|   | 4.3        | Création d'un profil de conversion                    | .10    |

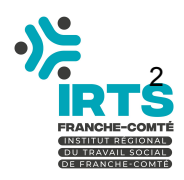

# <u>1</u> Présentation

L'IRTS-FC possède 6 écrans numériques destinés à diffuser de l'information auprès des publics (apprenants, stagiaires, professionnels, personnels permanent...).

Ces écrans ont été disposés de façon stratégique aux différents points de passage des personnes :

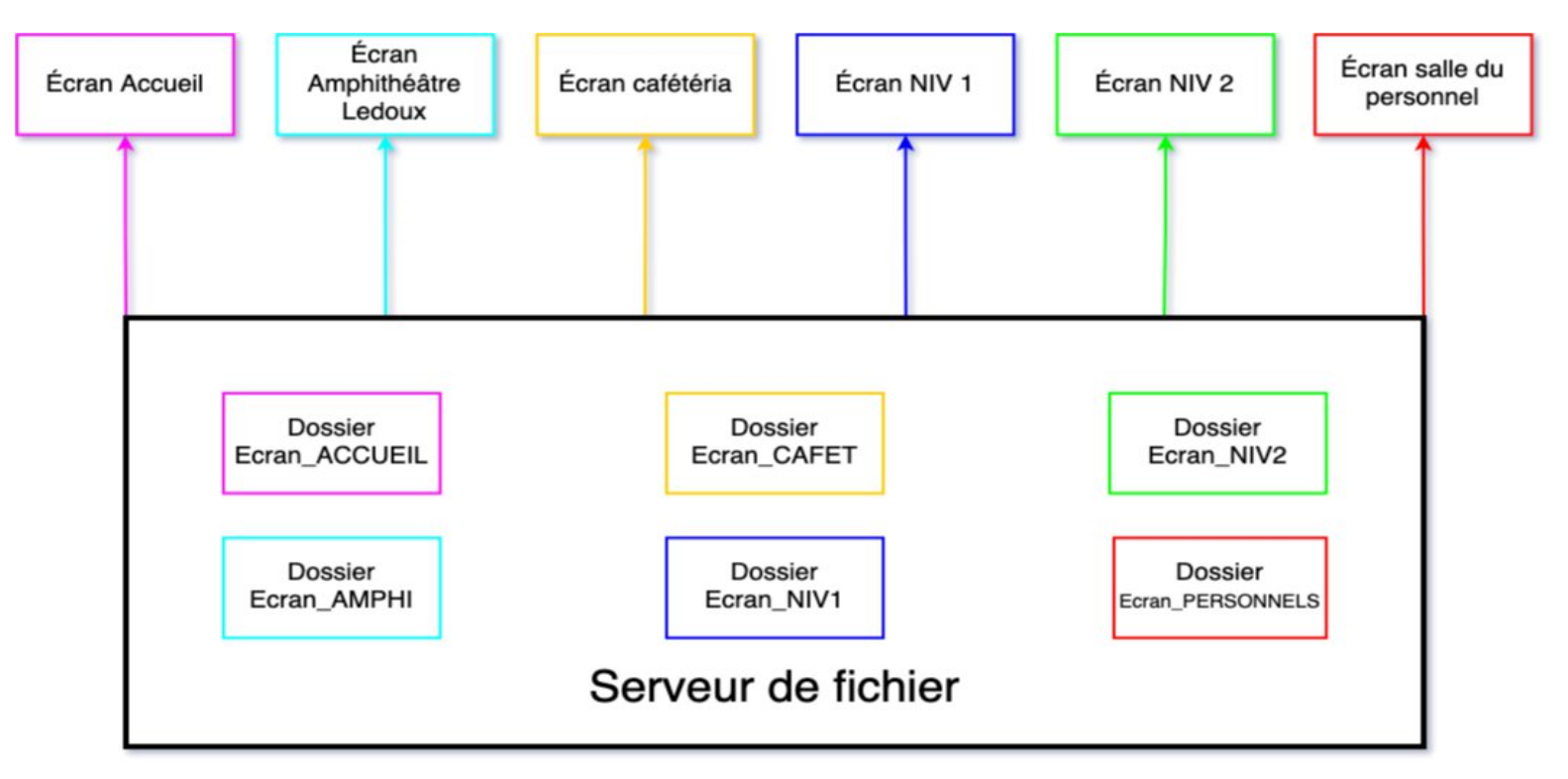

Ces écrans affichent des contenus multimédias stockés sur un serveur de fichier. Pour pouvoir gérer des contenus différents sur chaque écran, chacun d'entre eux dispose de son propre répertoire où sont stockés les fichiers à afficher.

Ces répertoires sont hébergés localement sur un serveur de fichiers.

2 Ressources autorisées

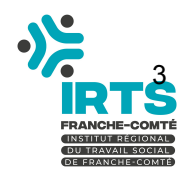

Les documents à afficher devront avoir un des formats supportés et leur nom devra respecter une convention de nommage stricte.

#### 2.1 Formats supportés

Formats supportés pour les **vidéos** : **mp4, webm** Formats supportés pour les **images** : **jpg, jpeg, png, webp** 

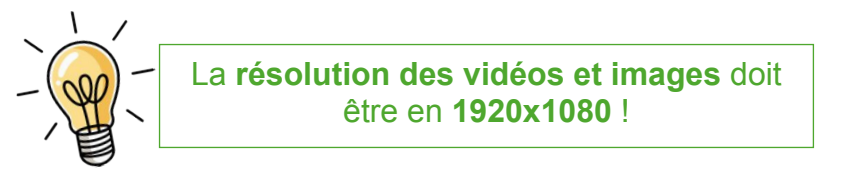

#### 2.2 Convention de nommage des fichiers

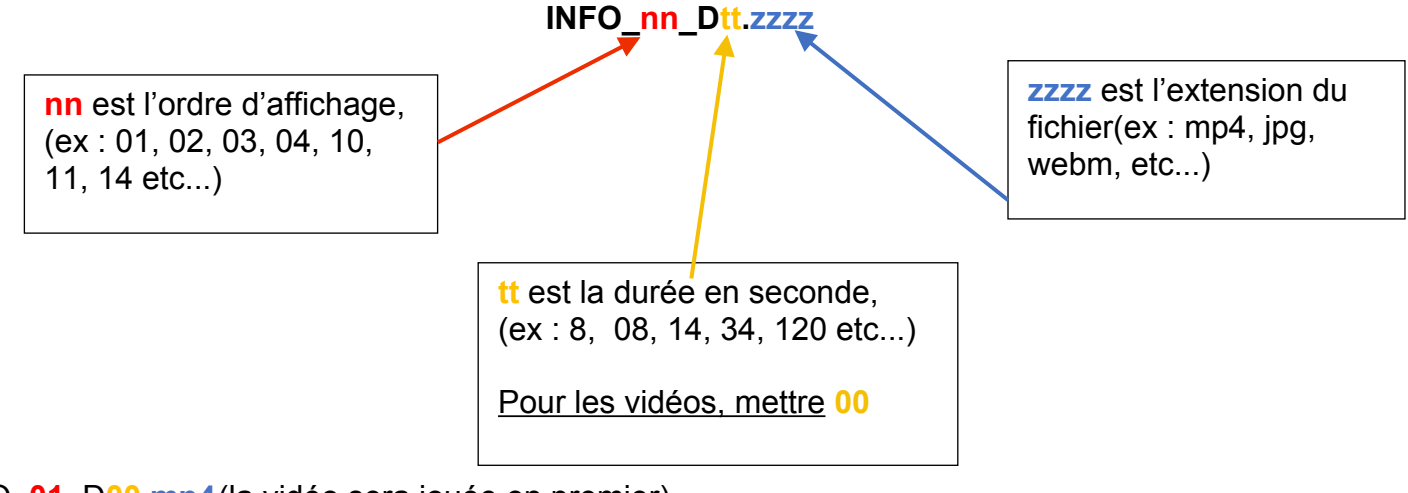

Exemple :

INFO\_01\_D00.mp4(la vidéo sera jouée en premier)

INFO\_02\_D14.jpeg(l'image sera jouée en deuxième et restera 14 secondes à l'écran)

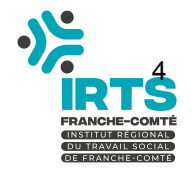

### <u>3</u> Dossier 'ressources'

#### 3.1 Accès au dossier

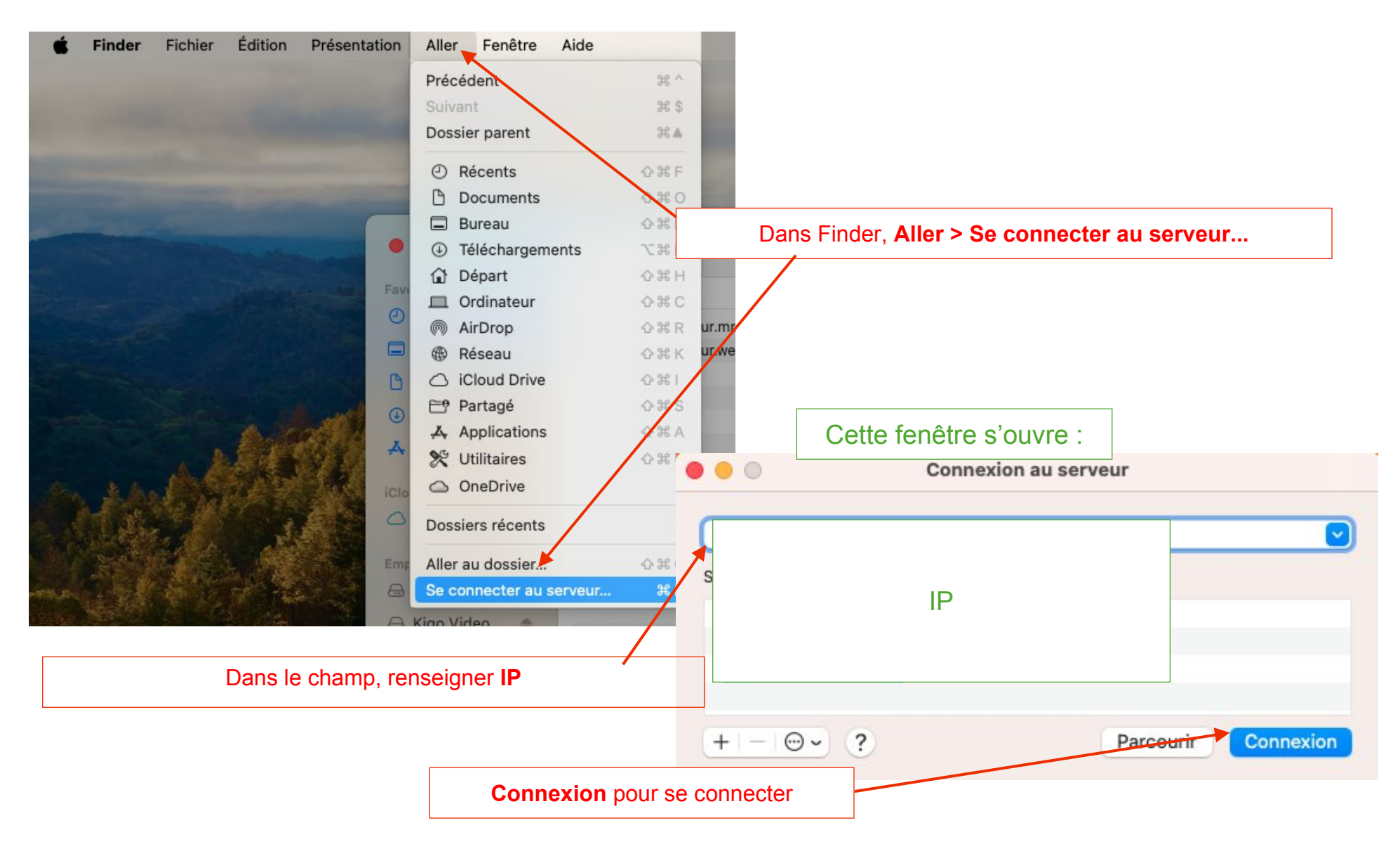

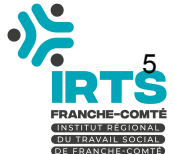

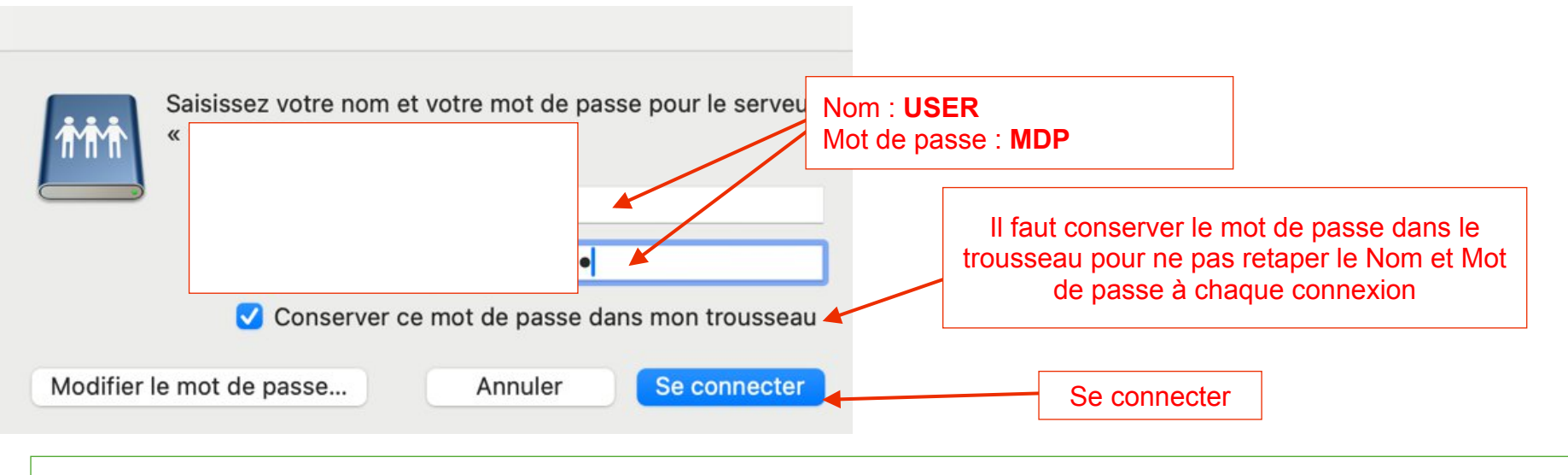

Si un mot de passe est demandé après avoir cliqué sur **Se connecter**, il faut renseigner le mot de passe de l'ordinateur (**Celui pour démarrer votre session le matin**)

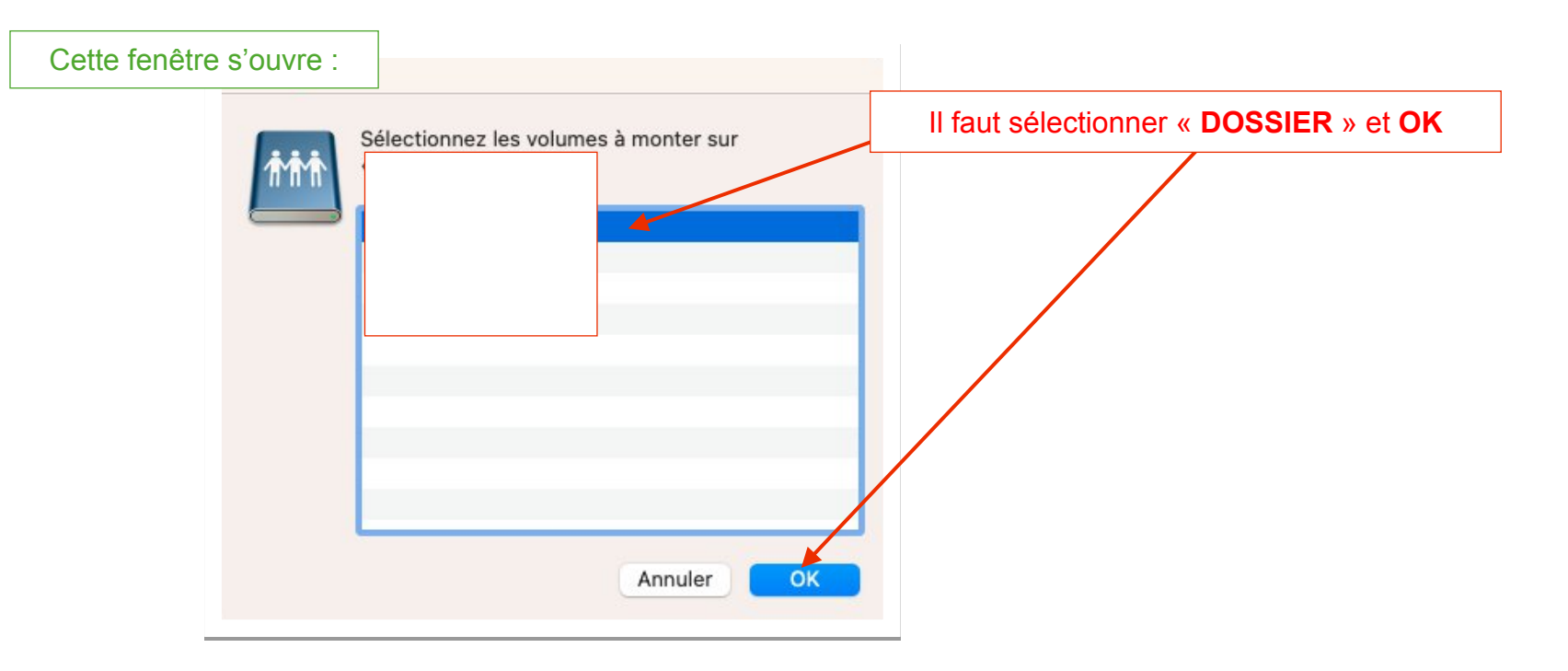

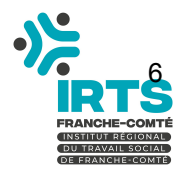

# 3.2 Dépôt de ressources

| •••                                                    | < .                                                            | ≔ ≎                                       |
|--------------------------------------------------------|----------------------------------------------------------------|-------------------------------------------|
| Favoris                                                |                                                                | Le dossier <b>DOSSIER</b> s'est ouvert :  |
| Bureau                                                 | <ul> <li>&gt; Ecran_AMPHI</li> <li>&gt; Ecran_CAFET</li> </ul> | Pour chaque dossier se trouve le contenu  |
| <ul> <li>Documents</li> <li>Veléchargements</li> </ul> | > Ecran_NIV1<br>> Ecran_NIV2                                   | se trouve dans le dossier                 |
| 🙏 Applications                                         | > <a> Ecran_PERSONNELS</a> <a> HISTORIQUE</a>                  | uniquement sur l'écran situé à l'accueil, |
| Emplacements                                           | Rien-a-afficher.jpeg                                           | dossiers).                                |

# Exemple avec le dossier Ecran\_CAFET :

|              | C / ECIAII_CAFEI                                 | := *                                                                                      |                                            | V                                   | 4                  |
|--------------|--------------------------------------------------|-------------------------------------------------------------------------------------------|--------------------------------------------|-------------------------------------|--------------------|
| voris        | Nom                                              | <ul> <li>Date de modification</li> </ul>                                                  | Taille                                     | Туре                                |                    |
| Récents      | INFO_01_D00.mp4                                  | avant-hier à 12:41                                                                        | 22,3 Mo                                    | MP4 File                            |                    |
| Applications | INFO_02_D20.jpg                                  | hier à 09:59                                                                              | 836 ko                                     | Image JPEG                          |                    |
| Rureau       | minimum INFO_03_D00.mp4                          | avant-hier à 15:50                                                                        | 34,3 Mo                                    | MP4 File                            |                    |
| Durcuu       | INFO_04_D37.jpg                                  | avant-hier à 15:21                                                                        | 902 ko                                     | Image JPEG                          |                    |
| Documents    |                                                  |                                                                                           |                                            |                                     |                    |
| Exemple p    | our le dossier Ecran_CAFE                        | Τ:                                                                                        |                                            |                                     |                    |
|              |                                                  |                                                                                           |                                            |                                     |                    |
| loud INFO 01 | D00.mp4   Ce fichier sera                        | i joué en 1 <sup>er</sup> , c'est une vidéo                                               | o donc le temps es                         | t 00, elle sera jo                  | buée du début      |
| INFO_01_     | D00.mp4  Ce fichier seraD20.jpg  Ce fichier sera | i joué en 1 <sup>er</sup> , c'est une vidéo<br>i joué en 2 <sup>ème</sup> , c'est une ima | o donc le temps es<br>ige qui sera affiché | t 00, elle sera jo<br>e 20 secondes | ouée du début<br>; |

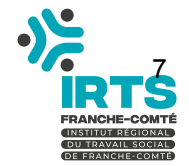

# 4 Annexe : Utilitaire de compression pour les vidéos

Il est parfois nécessaire d'alléger la taille des vidéos (taille maxi : 10-15 Mo) pour fluidifier l'affichage. Pour cela, il existe un petit logiciel gratuit et facile à utiliser.

#### 4.1 Télécharger Kigo Video Converter

#### https://www.kigo-video-converter.com/KigoVideoConverter-INTEL.dmg

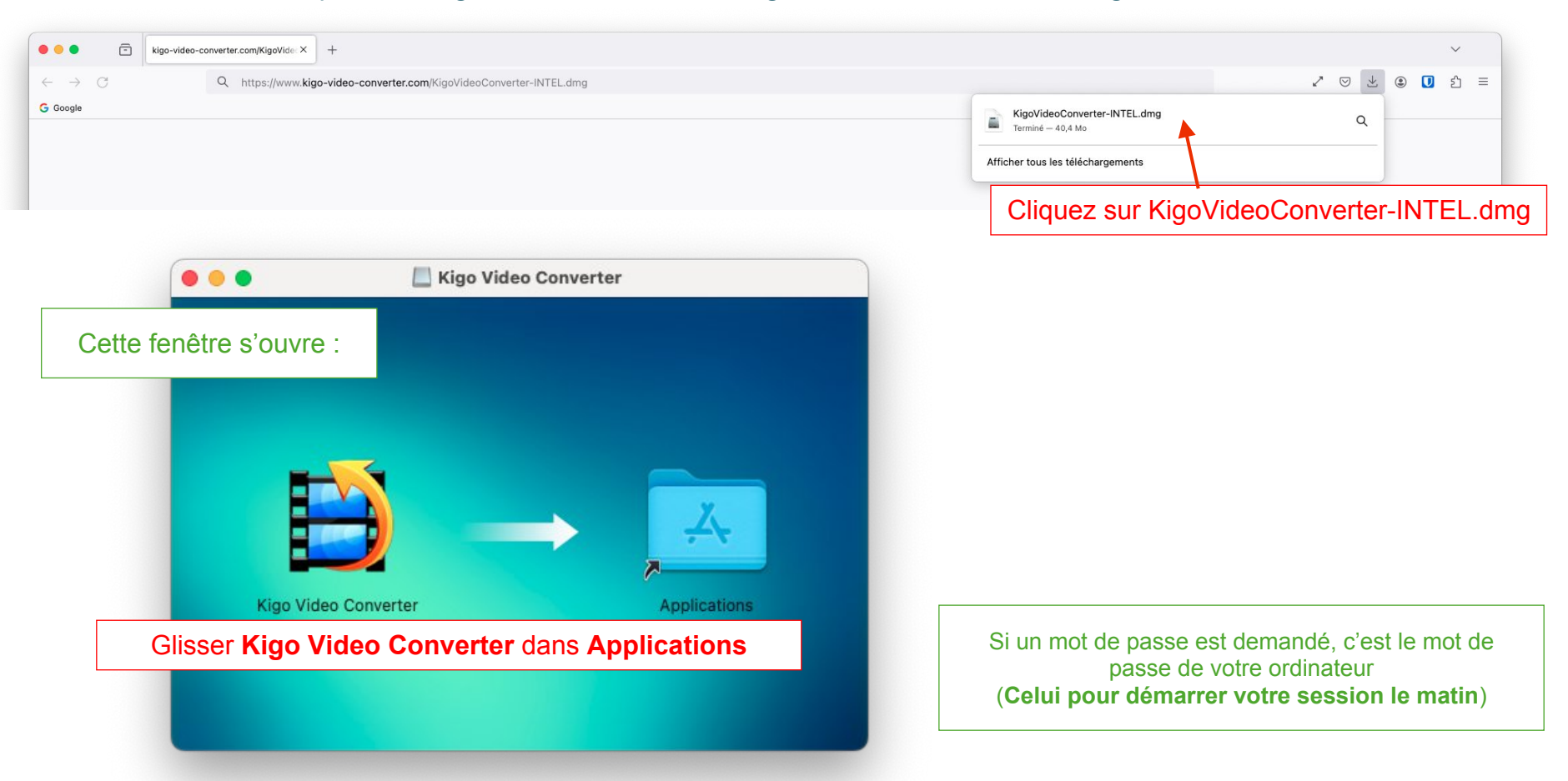

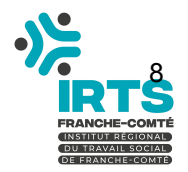

# 4.2 Lancement de l'application

| • • • Application          | s DD                 |                                          | ······································ | ···· ~      | Q |
|----------------------------|----------------------|------------------------------------------|----------------------------------------|-------------|---|
| Favoris Nom                |                      | <ul> <li>Date de modification</li> </ul> | Taille                                 | Туре        |   |
| Récents 🛛 🖉 Dictaphone     |                      | 2 février 2024, 18:19                    | 6,1 Mo                                 | Application |   |
| Dictionnaire               |                      | 2 février 2024, 18:19                    | 14,6 Mo                                | Application |   |
| Ureau Uropbox              |                      | 27 octobre 2020, 13:1                    | 3 487,6 Mo                             | Application |   |
| Documents 🔯 Échecs         |                      |                                          |                                        |             |   |
| Téléchargements 🖸 FaceTime | Dans Finder, dans le | e dossier App                            | lications, e                           | xécuter     | • |
| applications               | Kigo                 | Video Conver                             | tor                                    |             |   |
| Forticlient                | Rigo                 |                                          |                                        |             |   |
| Porticientoninstan         |                      | 2 février 2024, 18:19                    | 59.7 Mo                                | Application |   |
| iCloud Drive Google Chrome |                      | 12 février 2024, 10/13                   | 1 17 60                                | Application |   |
| Horloge                    |                      | 2 février 2024, 2310                     | 7 9 Mo                                 | Application |   |
| acements                   |                      | 29 janvier 2024, 13:11                   | 7,0 100                                | Dossier     |   |
| Macintosh HD               | -                    | 17 avril 2020, 07:20                     | 666.5 Mo                               | Application |   |
| Kigo Video                 |                      | 29 mars 2019, 04:00                      | 86.4 Mo                                | Application |   |
| iii Launchpad              | 2                    | 2 février 2024, 18:19                    | 710 ko                                 | Application |   |
| DneDrive () Letsignit App  |                      | 6 mars 2023, 11:36                       | 266 Mo                                 | Application |   |
| erveur_res 🚔 📑 LibreOffice |                      | 1 octobre 2020, 02:09                    | 730,7 Mo                               | Application |   |
| Livre des polices          |                      | 2 février 2024, 18:19                    | 11,5 Mo                                | Application |   |
| Livres                     |                      | 2 février 2024, 18:19                    | 115,6 Mo                               | Application | - |
| Localiser                  |                      | 2 février 2024, 18:19                    | 33,6 Mo                                | Application |   |
| > MacPorts                 |                      | 3 octobre 2023, 08:59                    |                                        | Dossier     |   |
| 🖂 Mail                     |                      | 2 février 2024, 18:19                    | 27,6 Mo                                | Application |   |
| Maison                     |                      | 2 février 2024, 18:19                    | 18,5 Mo                                | Application |   |
| 🖸 Messages                 |                      | 2 février 2024, 18:19                    | 5,7 Mo                                 | Application |   |
| 🔼 Météo                    |                      | 2 février 2024, 18:19                    | 61 Mo                                  | Application |   |
| Microsoft Excel            |                      | avant-hier, 08:34                        | 2,07 Go                                | Application |   |
| Hisrosoft OpeNata          |                      | auant hier 09:26                         | 114.60                                 | Application |   |

Au lancement, si cette fenêtre apparaît, cliquer sur **Ouvrir** 

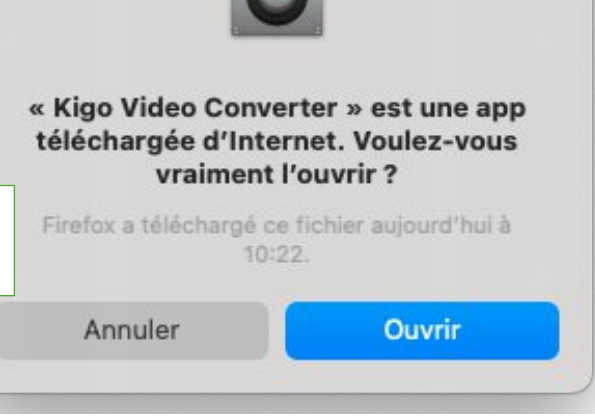

?

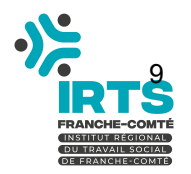

#### 4.3 Création d'un profil de conversion

Ce profil est à créer une fois.

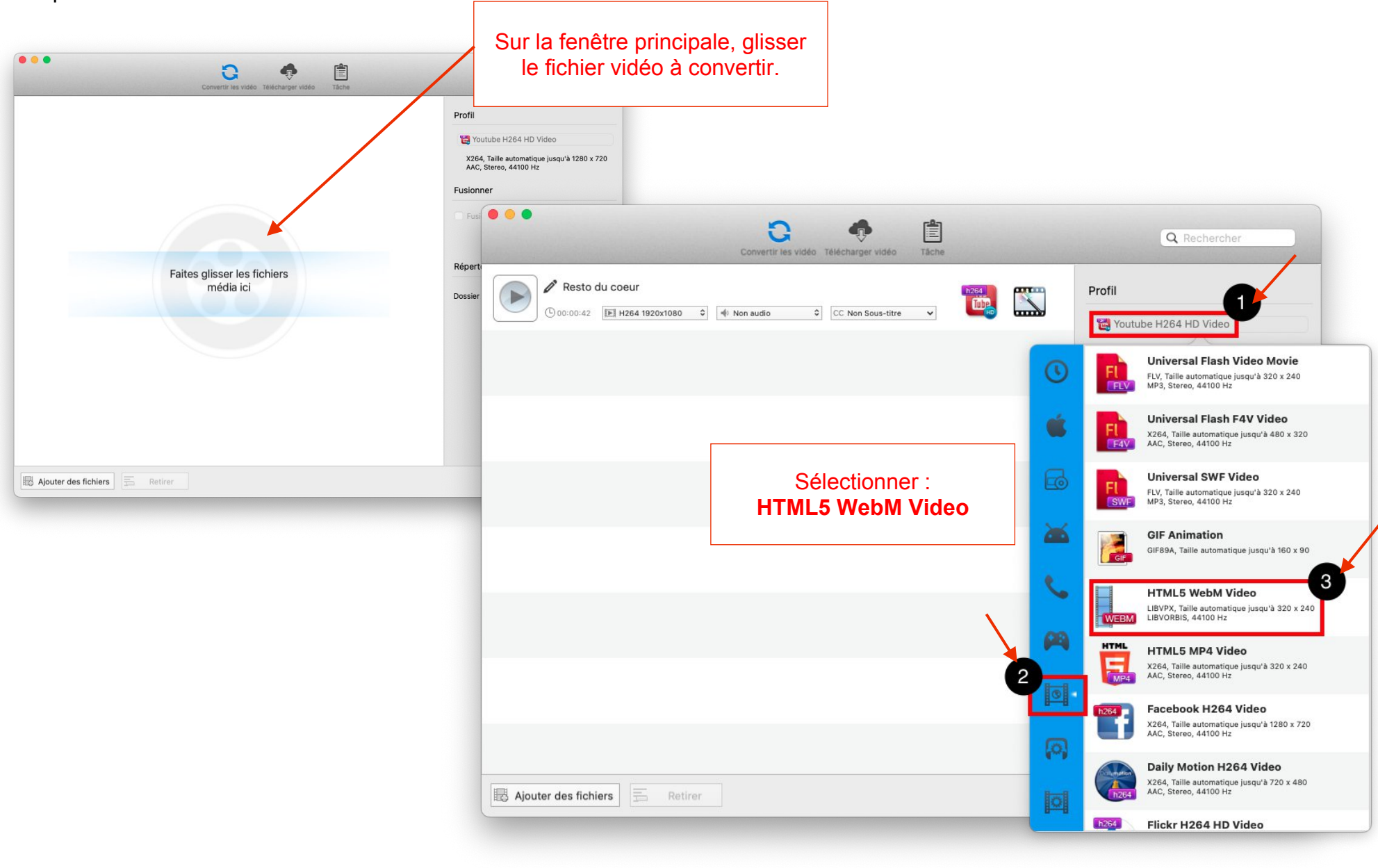

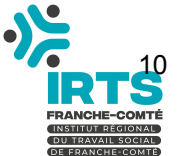

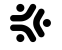

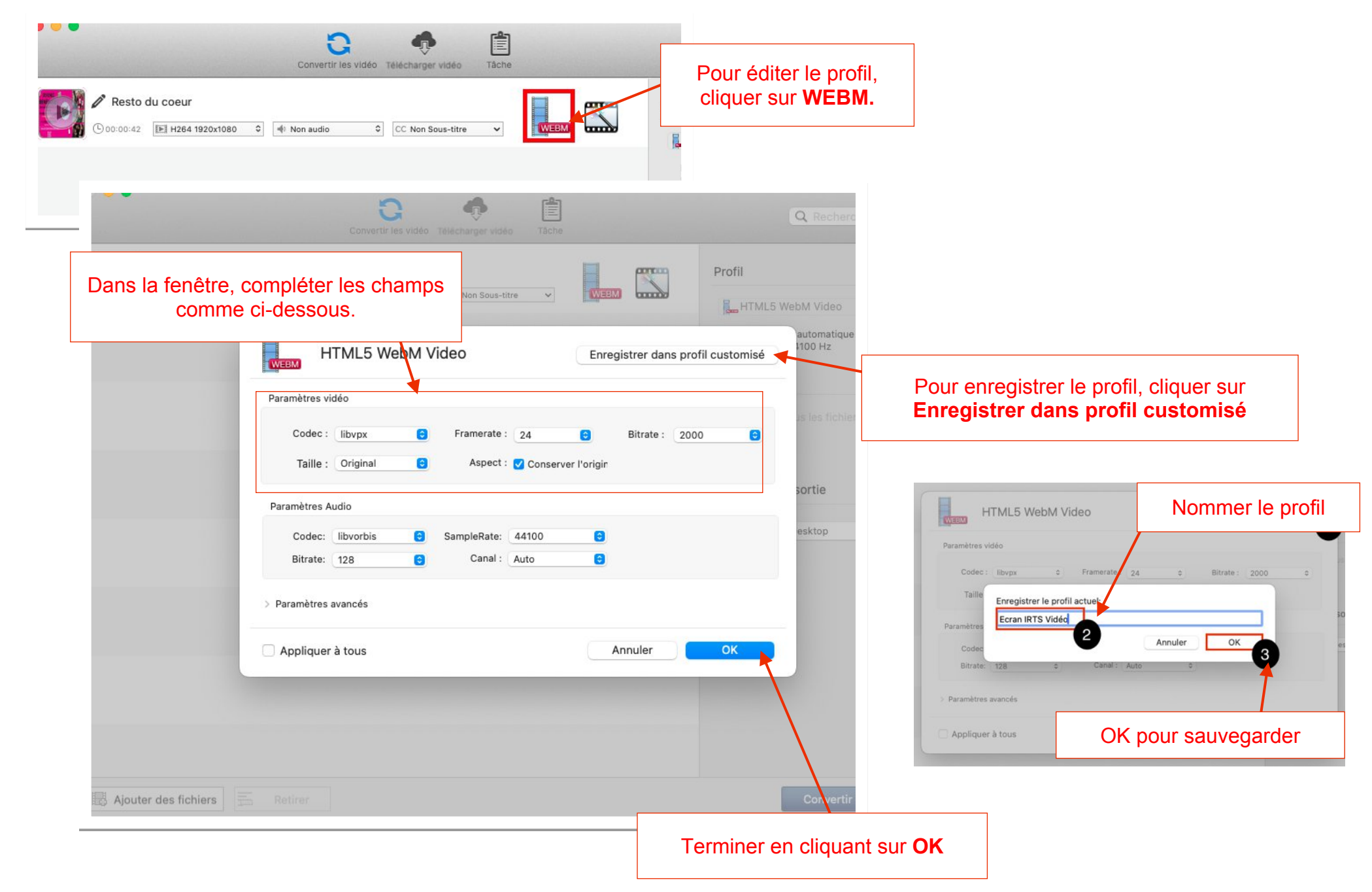

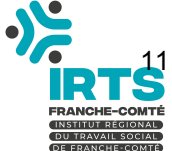

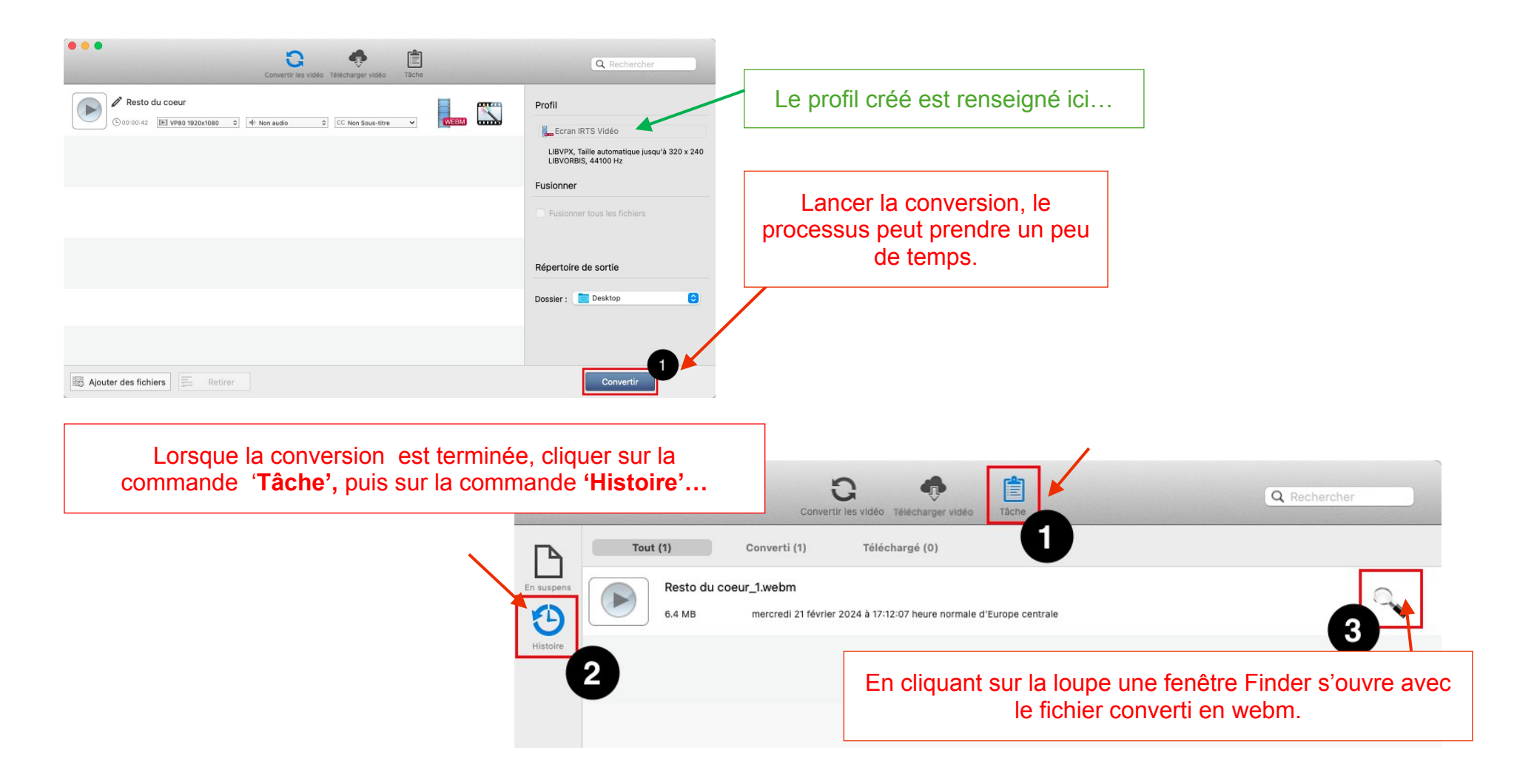

| Dans cet exemple, une vidéo non compressée en <b>N</b><br>de 3 Mo, la qualité n'est qu |                      |                |                |                    |
|----------------------------------------------------------------------------------------|----------------------|----------------|----------------|--------------------|
|                                                                                        | Nom                  | Date de modifi | ication Taille | Туре               |
|                                                                                        | 🧱 Resto du coeur.mp4 | 06/02/2024 1   | 15:50 34,3 Mo  | Vidéo MPEG-4       |
|                                                                                        | Resto du coeur.webm  | hier 14:43     | 3 Mo           | HTML5 Video (WebM) |

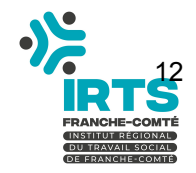

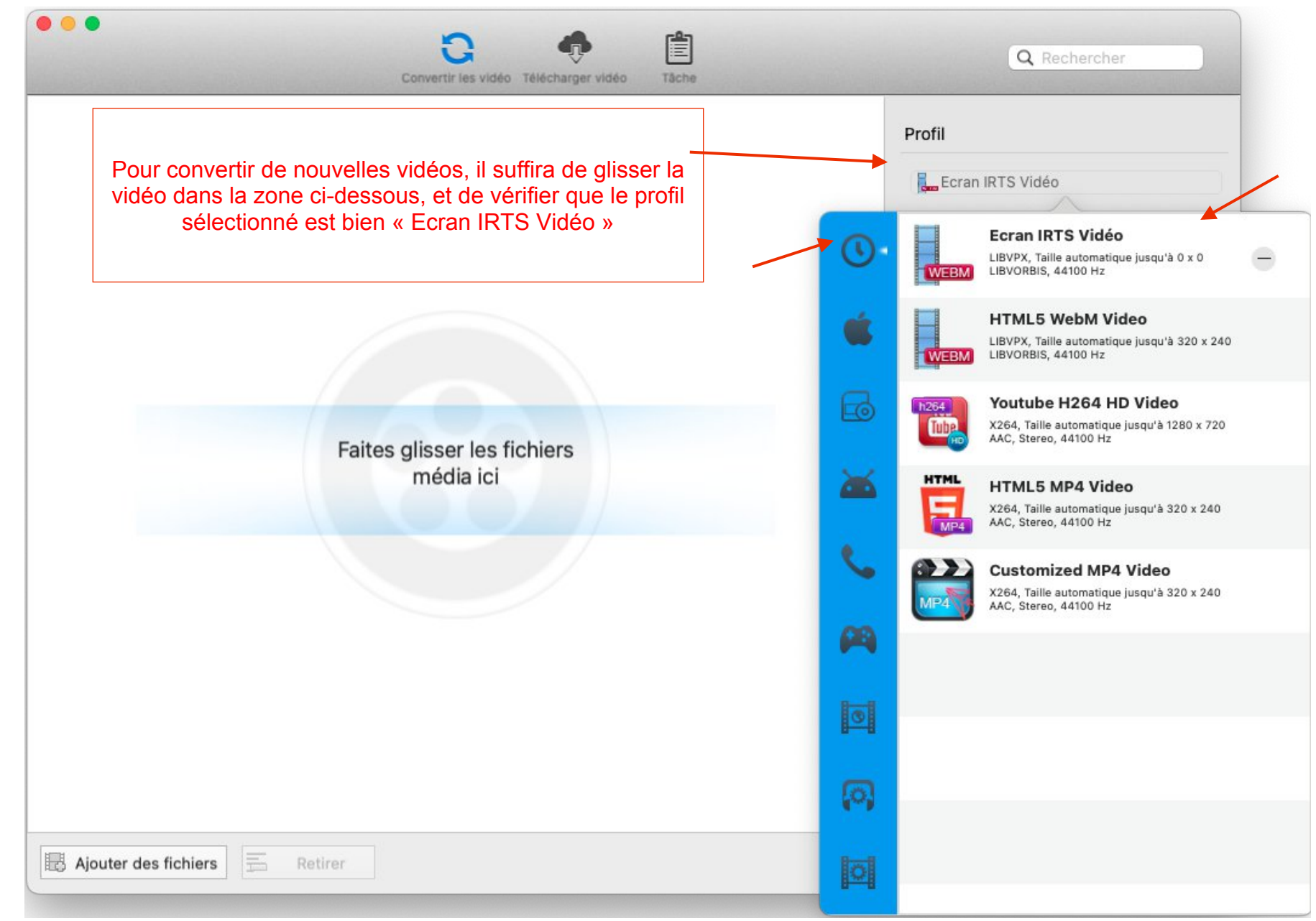

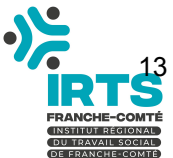